## Installation Guide for the Bible Ministries Application for Mac

Download Bible\_Ministries\_Mac\_2-29-20.zip from the link on the **awealthofdoctrine.com** website to your hard drive. It should download to your Downloads folder. If the file doesn't automatically unzip, double-click the zip file, which should launch the unzip program. Once unzipped, the Bible Ministries folder will be in your Downloads folder.

In Finder you can click on the Bible Ministries folder and move it to your desktop (or other location on your hard drive).

To launch the Bible Ministries application, double click on the Bible Ministries folder. This will open a Finder window with the list of files in the root folder for the Bible Ministries application. Look for the file called **index.html**. Double click it and it will launch the Bible Ministries application in your default browser. You can also create a shortcut for the **index.html** file and placing it on your desktop for easy access.

To do this, right click on the **index.html** file in Finder, then select Make Alias from the flyout menu. That will create a file called **index.html alias** in your Bible Ministries folder. You can then drag that file to your desktop and rename it to something like **Bible Ministries.html**. Then double click the new file on your desktop to launch the Bible Ministries application in your default browser window.